| MANUAL CHANGES                   |             |            |
|----------------------------------|-------------|------------|
| CHANGE                           | PAGE NUMBER | DATE       |
| Added Voltage Process            | 22          | 06.19.2018 |
| Comments and Override            | 15 & 16     | 06.27.2018 |
| Justification increased          |             |            |
| Section 2 – Disposition and      | 12          | 11.30.2018 |
| Conviction                       |             |            |
| Section 4 -Pending Cases         | 13 & 14     | 11.30.2018 |
| Reports                          | 32          | 12.04.2018 |
| Save Option for TCD              | 18 & 19     | 11.06.2019 |
| Removed Unavailable for Race     | No Page     | 08.2023    |
| Option                           |             |            |
| Sections 1 and 4 Changed         | 12          | 08.2023    |
| Misdemeanor wording from         |             |            |
| And to Or                        |             |            |
| Removed Voltage Process          | 22          | 10.24.2024 |
| Added Encryption Process         | 21          | 10.24.2024 |
| Removed Encryption Process       | 21          | 11.12.2024 |
| Added MFA Information            | 6           | 11.12.2024 |
| RECOMMEND PRINTING ENTIRE MANUAL |             |            |

# Juvenile Risk Assessment Instrument User Training Manual

Revision November 2024

# **Table of Contents**

| Website5                                                       |
|----------------------------------------------------------------|
| Login 5                                                        |
| Multi Factor Authentication (MFA) New User6                    |
| MFA Verification for JRAI Access                               |
| New Account Registration6                                      |
| Deleted my "Welcome Email"9                                    |
| Searching for a RAI                                            |
| Current Users Multi Factor Authentication (MFA) Process12      |
| Searching for a RAI15                                          |
| UJS Employee Login                                             |
| MFA Verification for JRAI Access                               |
| Session Timeout                                                |
| Home Tab 19                                                    |
| Update Profile Tab 19                                          |
| New RAI Tab 19                                                 |
| Demographics21                                                 |
| Entering Demographics                                          |
| Clearing Demographics23                                        |
| Calculate RAI                                                  |
| Entering a RAI                                                 |
| Section 1 – Most Serious Current Alleged Offense24             |
| Section 2 – Disposition and Class 1 Traffic Conviction History |
| Section 3 – Failure to Appear/Runaway/Escape History           |
| Section 4 – Pending Cases                                      |
| Section 5 – Aggravating Factors                                |
| Section 6 – Mitigating Factors 27                              |
| Decision Tab 27                                                |
| Screened By 27                                                 |
| Comments                                                       |
| Actual Decision                                                |
| Placement                                                      |
| Override                                                       |

| Override Justification                                                                                                    |
|----------------------------------------------------------------------------------------------------|
| Override Code29                                                                                                    |
| Reset Override Form                                                                                                    |
| Actual Decision29                                                                                                    |
| Placement29                                                                                                    |
| Temporary Custody Directive                                                                                                    |
| Demographics                                                                                                    |
| Considerations                                                                                                    |
| Save Option for TCD                                                                                                    |
| Emailing RAI and TCD                                                                                                    |
| RAI/TCD Tab                                                                                                    |
| RAI Drafts                                                                                                    |
|                                                                                                    |
| Aliases                                                                                                    |
| Aliases                                                                                                    |
| Aliases                                                                                                    |
| Aliases       34         Merges       35         Help       36         Reports       36                                                                                                  |
| Aliases                                                                                                    |
| Aliases                                                                                                    |
| Aliases                                                                                                    |
| Aliases                                                                                                    |
| Aliases34Merges35Help36Reports36Demographics by Gender36Demographics by Race37Most Serious Offense by Offense37Most Serious Offense by Score38Overrides39                                |
| Aliases34Merges35Help36Reports36Demographics by Gender36Demographics by Race37Most Serious Offense by Offense37Most Serious Offense by Score38Overrides39Referral Source39               |
| Aliases34Merges35Help36Reports36Demographics by Gender36Demographics by Race37Most Serious Offense by Offense37Most Serious Offense by Score38Overrides39Referral Source39Age of Youth40 |

# Website

#### https://ujsjdai.sd.gov/Home

- Email user access request to UJS eSupport at <u>mailto:UJSeSupport@ujs.state.sd.us</u>
- When access has been set up, user will receive an email containing their username and password
- When user logs in for the first time, they will be required to change their password and verify their email address
- All users will need to complete Multi Factor Authentication (MFA)

#### Sample Email:

Hello Jamie Firefly, you have been added as a user on the Juvenile Risk Assessment Instrument (JRAI) web application at a source of the Second Second Se

| Username: |  |
|-----------|--|
|           |  |

Password: V6\*989h9e

When you log in for the first time, you will be required to change your password.

You can go to account and enter the code: SMKVVZLV or you can click on the following link to verify your email address and update your profile: <u>confirm email</u>. Please note that email verification is required before you can access the JRAI web application. \*Email addresses are used for account security and to assist you with account recovery. Your profile information will not be used outside the scope of this application.

If you believe you have received this email in error, please click here to be removed from our system: unsubscribe.

This message is sent to you by the South Dakota Unified Judicial system from an unmonitored mail box; please do send replies to this address. If you have any question please contact

# Login

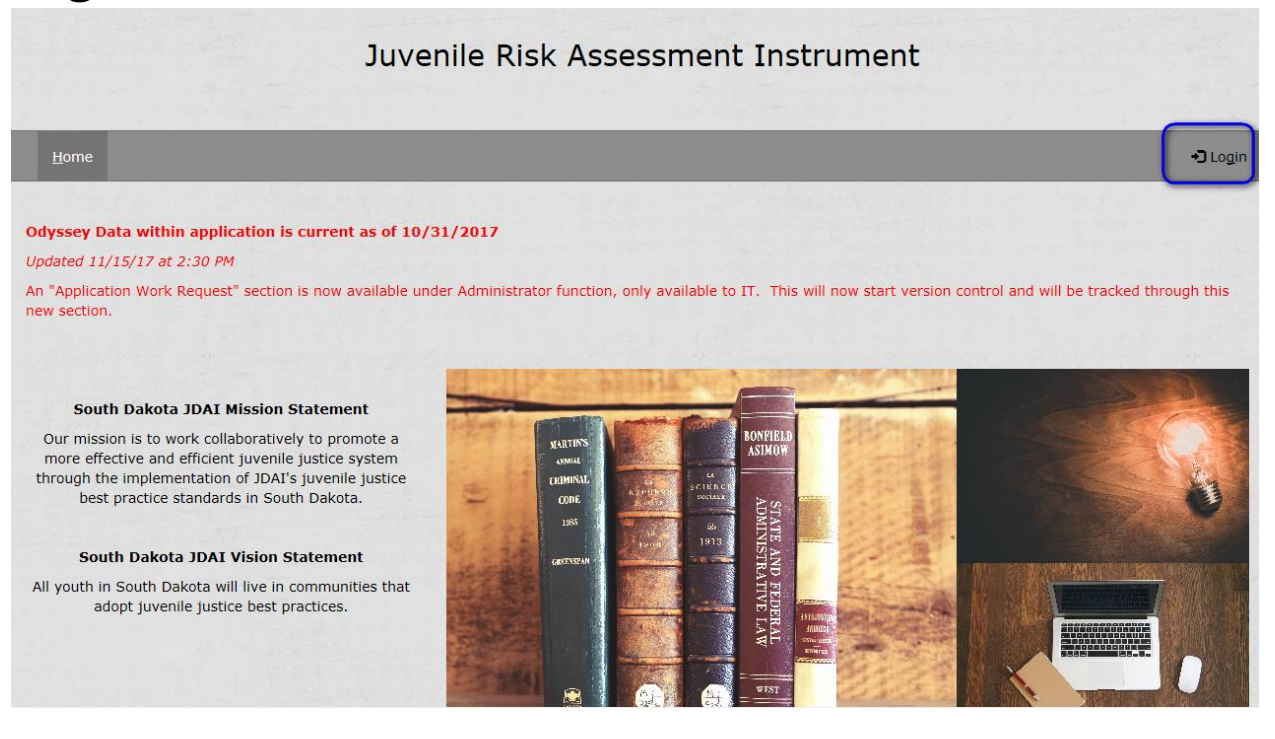

- > Each user will login using their unique email address as the username
- Users will be locked out of the site after 5 failed login attempts and must wait 15 minutes for the lock out to be eliminated
- Click the Login
- Enter username and password
  - o Received in email when account was created

|           | <b>→</b> ) Login |
|-----------|------------------|
|           | Username:        |
| ontrol an | Password:        |
|           | → Login          |
|           | Forgot Password  |

# Multi Factor Authentication (MFA) New User

### **MFA Verification for JRAI Access**

JRAI now requires Multi-Factor Authentication (MFA) for each session. All users will be required to log into JRAI to access RAI and TCD information.

#### **New Account Registration**

- After Admin Staff has added you to JRAI, you will receive a Welcome email with your username and temporary password
- Click the UJS JRAI hyperlink contained in the email or go to <a href="https://ujsjdai.sd.gov/">https://ujsjdai.sd.gov/</a>
- Click Login
  - Type your username
    - Email address
  - o Type your password
    - This will be the temporary password in the Welcome Email
    - NOTE: you will need this temporary password one more time

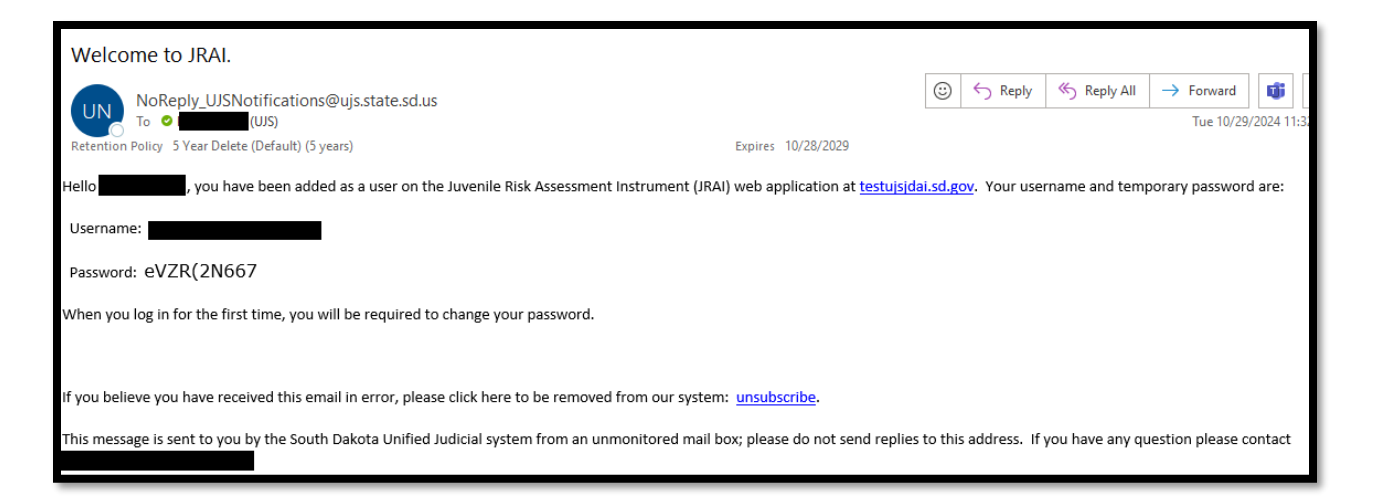

- Click Login again under the password field
- You will be directed to the Verification Screen

|                               | Juvenile                                                                        | Risk Assessment Instrument                                                                                              |
|-------------------------------|---------------------------------------------------------------------------------|----------------------------------------------------------------------------------------------------|
| Home                          | Update Profile                                                                  |                                                                                                    |
| Please c                      | check your email. A verification code has been sent to Outs.state.sd.us. This v | erification code will need to be entered in the Verification Code box below to access the Juvenile Risk Assessment Inst |
| a service                     | Please enter the emailed verification code:                                     | Validate                                                                                                    |
| 11 II<br>7 1 - 17<br>7 1 - 17 |                                                                                 | Resend Email Verification                                                                                               |

• An additional email containing the verification code will be sent to the email address entered at log in

| JRAI Verification Code                                                                                           |                                  |                                                                     |
|----------------------------------------------------------------------------------------------------|----------------------------------|---------------------------------------------------------------------|
| NoReply_UJSNotifications@ujs.state.sd.us                                                                         |                                  | $ \textcircled{\begin{tabular}{lllllllllllllllllllllllllllllllllll$ |
| Retention Policy 5 Year Delete (Default) (5 years)                                                               | Expires 10/24/2029               |                                                                     |
| Hello                                                                                                    |                                  |                                                                     |
| Recently you have logged into the Juvenile Risk Assessment Instrument (JRAI) web application. He for 10 minutes. | ere is your South Dakota Unified | l Judicial System JRAI verification code. This code will be valid   |
| VWUxQ4                                                                                                    |                                  |                                                                     |
| This is an automative message and is sent from an unmonitored email box. Please do not send rep                  | plies to this email address.     |                                                                     |
| Thank you.                                                                                                    |                                  |                                                                     |
|                                                                                                    |                                  |                                                                     |

- Enter the Verification Code in the verification code field
  - Code is case sensitive and valid for 10 minutes
- Click Validate

| Home Update Profile                                                                       |                                |                                                                                     |
|-------------------------------------------------------------------------------------------|--------------------------------|-------------------------------------------------------------------------------------|
| Please check your email. A verification code has been sent to nancyjopahl@gmail.com. This | verification code will need to | o be entered in the Verification Code box below to access the Juvenile Risk Assessn |
| Please enter the emailed verification code:                                               | Ener Validation<br>Code        | Validate                                                                            |
|                                                                                           |                                | Resend Email Verification                                                           |

• Click "Resend Email Verification" if you did not receive the verification email or your Validation Code has expired

| Home Update Profile                         |                           |
|---------------------------------------------|---------------------------|
| A new verification code has been sent.      |                           |
| Please enter the emailed verification code: | Validate                  |
|                                             | Resend Email Verification |

**NOTE:** If this is the first time accessing JRAI, you will be required to change your password

- Enter your new password
  - Password will need to be a minimum of 8 characters including one number, one special character, one lower alpha character and one upper alpha character
  - Special characters are /\!? @ # \$ % ^ & \* ()
- Confirm new password
- Current Password field displays
  - Enter your temporary password here (from your welcome email)

| Current Paceword:     |                                  |
|-----------------------|----------------------------------|
| Current Password: (2) | Enter your temporary             |
| Current Password:     | Enter your temporary<br>password |

Click Save Changes

You will be taken to the RAI/TCD screen

- Enter the referral number found in the RAI/TCD email in the Referral ID Number field
- Click Search

| Home | RAI/TCD | Update Profile               |
|------|---------|------------------------------|
|      |         | Referral ID Number:<br>26655 |
|      |         | Search                       |

Example email that a RAI/TCD has been completed

| From: NoReply_UJSNotifications@ujs.state.sd.us <noreply_ujsnotifications@ujs.state.sd.us></noreply_ujsnotifications@ujs.state.sd.us>                                                                |
|----------------------------------------------------------------------------------------------------|
| Sent: Monday, November 4, 2024 8:36 AM                                                                                                    |
| To:                                                                                                    |
|                                                                                                    |
| Subject: RAI/TCD for T. T.; PLACED IN CUSTODY                                                                                                    |
| To access the RAI and TCD documents, please log into the JRAI website at https://ujsidai.sd.gov/Home. These documents will be available for 48 hours.                                               |
| Referral ID: 26655                                                                                                    |
| Name: T. T.                                                                                                    |
| Intake Center: Canton Police Department                                                                                                    |
| Referral Offense: DOM ABUSE SIMPLE ASSAULT ATTEMPT TO CAUSE BODILY INJURY (M1) 22-18-1(1)ASAD                                                                                                    |
| Placement: Minnehaha County JDC                                                                                                    |
| This is an automative message and is sent from an unmonitored email box. Please do not send replies to this address.                                                                                |
| Disclaimer Message                                                                                                    |
| This electronic transmission, including any attachments thereto, is covered by the Electronic Communications Act, 18 USC 2210-2521. It contains confidential information belonging to the           |
| sender which may be privileged. The information is intended only for the use of the individual or entity named above. If you are not the intended recipient, you are hereby notified that any       |
| unauthorized disclosure, copying, distribution or the taking of any action in reliance on the contents of this electronic transmission is strictly prohibited. If you have received this electronic |
| transmission in error, please immediately notify UJSeSupport@ujs.state.sd.us by forwarding the email you received and delete the original message and its attachments, if any.                      |
|                                                                                                    |
|                                                                                                    |

### Deleted my "Welcome Email"

You will receive a "Welcome Email" once the Admin has added you as a RAI Reviewer. If you delete the "Welcome Email" prior to logging in, do the following steps:

- Go to https://ujsjdai.sd.gov/home
- Click the Login link
- Enter your email address in the Username Field
- Click the Forgot Password link

| 🔁 Login                                       |  |
|-----------------------------------------------|--|
| Username:                                     |  |
| @GMAIL.CON                                    |  |
| Password:                                     |  |
|                                               |  |
| <ul> <li>→ Login</li> </ul>                   |  |
| *By clicking Login, you agree to the Terms of |  |
| Use of this application.                      |  |
| Forgot Password                               |  |
|                                               |  |

- Enter your email address
- Click Send my Password

| Enter the email address that is used as your user name: |
|---------------------------------------------------------|
| @gmail                                                  |
|                                                         |
| Send my password                                        |
|                                                         |
|                                                         |
|                                                         |

• You will receive a confirmation message that the email has been sent with your password change request

| An email has been sent with your password change request. Allow up to 5 minutes to receive your email. | Ноте                                                                                                   |
|----------------------------------------------------------------------------------------------------|----------------------------------------------------------------------------------------------------|
|                                                                                                    | An email has been sent with your password change request. Allow up to 5 minutes to receive your email. |

• Once you receive the email, click the link in the email to log in

## Searching for a RAI

RAI's and TCD's will only be available for 48 hours

- After successful Account Verification, click the RAI/TCD tab and enter the RAI number in the Referral ID Number field
- Click Search

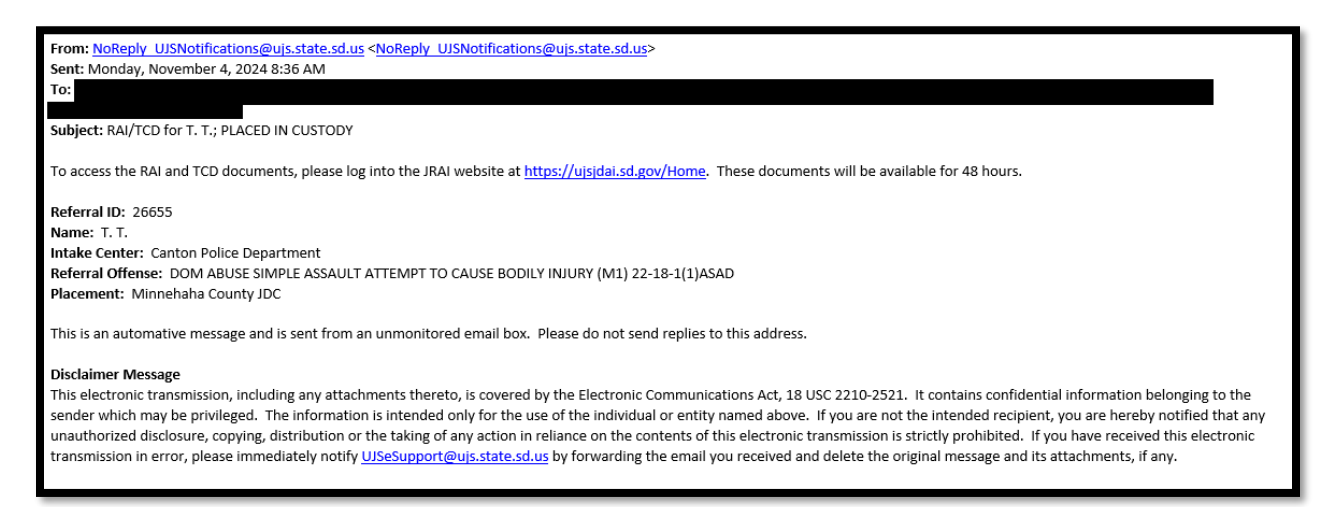

| Home | RAI/TCD | Update Profile      |
|------|---------|---------------------|
|      |         |                     |
|      |         | Referral ID Number: |
|      |         | Search              |

- RAI will display
- Click the Blue Arrow next to the Referral ID to expand the RAI
  - To print the RAI, click the "Print RAI" hyperlink
    - This will download a PDF
  - To print the TCD, click the "Print TCD" hyperlink
    - This will download a PDF

| Home RAI/TCD Update Profile         |                                                    |                                        |                                    |
|-------------------------------------|----------------------------------------------------|----------------------------------------|------------------------------------|
| Name:<br>First:                     | Date of Birth: 01/01/2010<br>Gender: Unknown       | Race: White<br>Ethnicity: Non-Hispanic | Tribe:<br>Affiliated:<br>Enrolled: |
| Last:                               | Click the carrot to access the RAI/TCD information |                                        |                                    |
| Content known address from Odyssey: |                                                    |                                        |                                    |

- If the RAI was created more than 48 hours ago, you will get the below message
  - Please contact the JRAI Coordinator for the RAI information

| Home     | RAI/TCD     | Update Profile     |                                                                                      |
|----------|-------------|--------------------|--------------------------------------------------------------------------------------|
| The RAI/ | TCD was com | pleted more than 4 | 18 hours ago and is no longer available for viewing.<br>Referral ID Number:<br>26651 |
| 四里       |             |                    | Search                                                                               |

# Current Users Multi Factor Authentication (MFA) Process

JRAI now requires Multi-Factor Authentication (MFA) for each login. All users will be required to log into JRAI to access RAI and TCD information.

- When a RAI/TCD has been created and sent to the Group you are in, you will receive an email from <u>NoReply\_UJSNotifications@ujs.state.sd.us</u>.
  - The email will contain the RAI Referral ID, juveniles initials, intake center, referral offense and placement

| From: NoReply_UJSNotifications@ujs.state.sd.us <noreply_ujsnotifications@ujs.state.sd.us></noreply_ujsnotifications@ujs.state.sd.us>                                                                |
|----------------------------------------------------------------------------------------------------|
| Sent: Monday, November 4, 2024 8:36 AM                                                                                                    |
| To:                                                                                                    |
|                                                                                                    |
| Subject: RAI/TCD for T. T.; PLACED IN CUSTODY                                                                                                    |
|                                                                                                    |
| To access the RAI and TCD documents, please log into the JRAI website at https://ujsidai.sd.gov/Home. These documents will be available for 48 hours.                                               |
|                                                                                                    |
| Referral ID: 26655                                                                                                    |
| Name: T. T.                                                                                                    |
| Intake Center: Canton Police Department                                                                                                    |
| Referral Offense: DOM ABUSE SIMPLE ASSAULT ATTEMPT TO CAUSE BODILY INJURY (M1) 22-18-1(1)ASAD                                                                                                    |
| Placement: Minnehaha County JDC                                                                                                    |
|                                                                                                    |
| This is an automative message and is sent from an unmonitored email box. Please do not send replies to this address.                                                                                |
|                                                                                                    |
| Disclaimer Message                                                                                                    |
| This electronic transmission, including any attachments thereto, is covered by the Electronic Communications Act, 18 USC 2210-2521. It contains confidential information belonging to the           |
| sender which may be privileged. The information is intended only for the use of the individual or entity named above. If you are not the intended recipient, you are hereby notified that any       |
| unauthorized disclosure, copying, distribution or the taking of any action in reliance on the contents of this electronic transmission is strictly prohibited. If you have received this electronic |
| transmission in error, please immediately notify UJSeSupport@ujs.state.sd.us by forwarding the email you received and delete the original message and its attachments, if any.                      |

- Click the UJS JRAI hyperlink contained in the email or go to <u>https://ujsjdai.sd.gov/</u>
- Click Login
  - Type your username
    - Email address
  - Type your password
- Click Login again under the password field
- You will be directed to the Verification Screen

|          | Juvenile Risk Assessment Instrument                                                                                                    |
|----------|----------------------------------------------------------------------------------------------------|
| Home     | pdate Profile                                                                                                    |
| Please c | your email. A verification code has been sent to equips.state.sd.us. This verification code will need to be entered in the Verification Code box below to access the Juvenile Risk Assessment Instr |
| 11       | Resend Email Verification                                                                                                    |

• An email containing the verification code will be sent to the email entered at log in

| JRAI Verification Code                                                                                                    |                              |                                                                   |          |  |
|----------------------------------------------------------------------------------------------------|------------------------------|-------------------------------------------------------------------|----------|--|
| NoReply_UJSNotifications@ujs.state.sd.us<br>To •                                                                           | Expires 10/24/2029           | ⊕ Reply                                                           | ••<br>AM |  |
| Helio                                                                                                    |                              |                                                                   |          |  |
| Recently you have logged into the Juvenile Risk Assessment Instrument (JRAI) web application. Here<br>for 10 minutes.      | is your South Dakota Unified | d Judicial System JRAI verification code. This code will be valid |          |  |
| VWUxQ4                                                                                                    |                              |                                                                   |          |  |
| This is an automative message and is sent from an unmonitored email box. Please do not send replies to this email address. |                              |                                                                   |          |  |
| Thank you.                                                                                                    |                              |                                                                   |          |  |

- Enter the Verification Code in the verification code field
  - Code is case sensitive and valid for 10 minutes
- Click Validate

| Home Update Profile                                                          |                                             |                                                  |                                       |
|------------------------------------------------------------------------------|---------------------------------------------|--------------------------------------------------|---------------------------------------|
| Please check your email. A verification code has been sent to nancyjopahl@gm | ail.com. This verification code will need t | to be entered in the Verification Code box below | v to access the Juvenile Risk Assessn |
| Please enter the emailed verification o                                      | ode: Ener Validation<br>Code                |                                                  | Validate                              |
|                                                                              |                                             | Resend Email Verification                        |                                       |

• Click "Resend Email Verification" if you did not receive the verification email or your Validation Code has expired

| Home Update Profile                         |                |
|---------------------------------------------|----------------|
| A new verification code has been sent.      | and the second |
| Please enter the emailed verification code: | Validate       |
| Resend Email Verification                   |                |

You will be taken to the RAI/TCD screen

| Home | RAI/TCD | Update Profile |                                        |
|------|---------|----------------|----------------------------------------|
|      |         |                | Referral ID Number:<br>26655<br>Search |

- Enter the referral number found in the RAI/TCD email in the Referral ID Number field
- Click Search

Example of RAI/TCD email

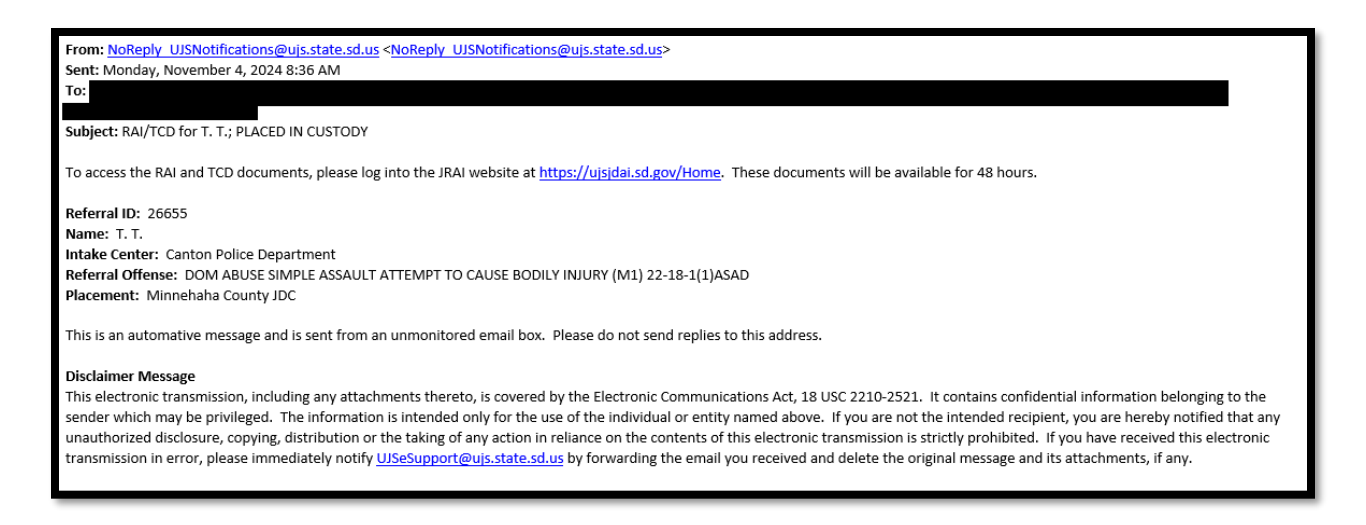

### Searching for a RAI

RAI's and TCD's will only be available for 48 hours

- After successful Account Verification, click the RAI/TCD tab and enter the RAI number in the Referral ID Number field
- Click Search

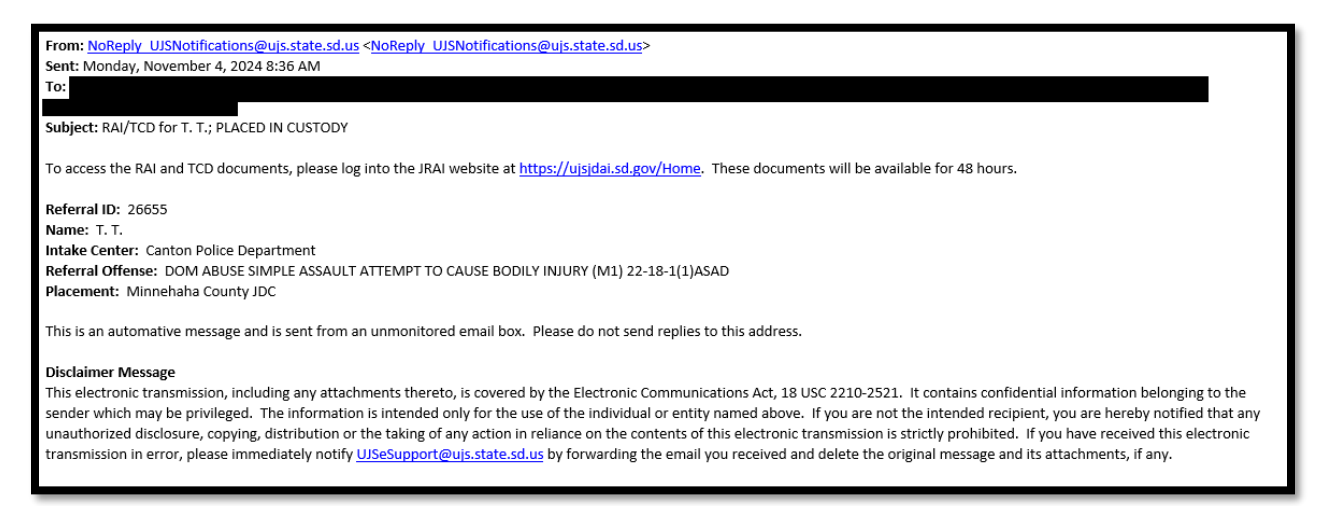

| Home | RAI/TCD | Update Profile      |  |
|------|---------|---------------------|--|
|      |         | Referral ID Number: |  |
|      |         | Search              |  |

- RAI will display
- Click the Blue Arrow next to the Referral ID to expand the RAI
  - To print the RAI, click the "Print RAI" hyperlink
     This will download a PDF
  - To print the TCD, click the "Print TCD" hyperlink
    - This will download a PDF

| ddle: | Date of Birth: 01/01/2010<br>Gender: Unknown          | Race: White<br>Ethnicity: Non-Hispanic | Tribe:<br>Affiliated:<br>Enrolled: |
|-------|-------------------------------------------------------|----------------------------------------|------------------------------------|
| st:   | Click the carrot to access the<br>RAJ/TCD information |                                        |                                    |

- If the RAI was created more than 48 hours ago, you will get the below message
  - Please contact the JRAI Coordinator for the RAI information

| Home     | RAI/TCD     | Update Profile   |                                                                                                |
|----------|-------------|------------------|------------------------------------------------------------------------------------------------|
| The RAI/ | TCD was com | pleted more than | 48 hours ago and is no longer available for viewing.<br>Referral ID Number:<br>26651<br>Search |

# **UJS Employee Login**

### **MFA Verification for JRAI Access**

JRAI now requires Multi-Factor Authentication (MFA) for each session. All users will be required to log into JRAI to access RAI and TCD information.

- After Admin Staff has added you to JRAI, you will receive a Welcome email with your username and temporary password
- Click the UJS JRAI hyperlink contained in the email or go to https://ujsjdai.sd.gov/
- Click Login
  - Type your username
    - This is your JS number, for example, JS##10120
  - Type your password
    - This will be your network password (the password you log into your computer with)

| NoReply UJSNotifications@uis.state.sd.us                                                             |                                                      | 0          | C Reply      | (K) Reply All | $\rightarrow$ | Forward   | 46     |         |
|----------------------------------------------------------------------------------------------------|------------------------------------------------------|------------|--------------|---------------|---------------|-----------|--------|---------|
| To O Covey, Heather (U/S)                                                                            |                                                      |            |              |               |               | Wed 11/13 | 2024 1 | 1-29 AM |
| Retention Policy 5 Year Delete (Default) (5 years)                                                   | Expires 11/12/2029                                   |            |              |               |               |           |        |         |
| Hello                                                                                                | Assessment Instrument (JRAI) web application at ujsj | dai.sd.gov | Your userna. | me and passwo | rd are        | the same  | as you | ur.     |
| Hello <b>Hello V</b> you have been added as a user on the Juvenile Risk J<br>network/computer login. | Assessment Instrument (JRAI) web application at ujsj | dai.sd.gov | Your userna. | me and passwo | rd are        | the same  | as you | ur.     |
| Hello you have been added as a user on the Juvenile Risk<br>network/computer login.                  | Assessment Instrument (JRAI) web application at ujsj | dəi.sd.gov | Your userna. | me and passwo | rd are        | the same  | as you | ur.     |

- Click Login again under the password field
- You will be directed to the Verification Screen

|                   | Juvenile Risk Assessment Instrument                                                                                                    |
|-------------------|----------------------------------------------------------------------------------------------------|
| Home<br>Please cf | date Profile<br>your email. A verification code has been sent to weight a state.sd.us. This verification code will need to be entered in the Verification Code box below to access the Juvenile Risk Assessment Instr |
|                   | Please enter the emailed verification code: Validate                                                                                                    |
| 12                | Resend Email Verification                                                                                                    |

• An additional email containing the verification code will be sent to the email address entered at log in

| JRAI Verification Code                                                                                                  |                              |                                                                                                    |
|----------------------------------------------------------------------------------------------------|------------------------------|----------------------------------------------------------------------------------------------------|
| NoReply_UJSNotifications@ujs.state.sd.us                                                                                | Expires 10/24/2029           | ③     ←     Reply     ≪     Reply All     →     Forward     III       Fri     10/25/2024     11:25 AM |
| Hello                                                                                                    |                              |                                                                                                    |
| Recently you have logged into the Juvenile Risk Assessment Instrument (JRAI) web application. Here i<br>for 10 minutes. | is your South Dakota Unified | Judicial System JRAI verification code. This code will be valid                                       |
| VWUxQ4                                                                                                    |                              |                                                                                                    |
| This is an automative message and is sent from an unmonitored email box. Please do not send replies                     | s to this email address.     |                                                                                                    |
| Thank you.                                                                                                    |                              |                                                                                                    |

- Enter the Verification Code in the verification code field
  - Code is case sensitive and valid for 10 minutes
- Click Validate

# **Session Timeout**

Session will be available for 20 min. Popup window will ask if you wish to continue with 2 minutes left

| Your s | session wi | ll timeout | in 0:01:49 |  |
|--------|------------|------------|------------|--|
| Do yo  | u wish to  | continue?  |            |  |
|        | Yes        | ]          | No         |  |
|        |            |            |            |  |
|        |            |            |            |  |

To change your password:

- > Password cannot be one of the previous 5 passwords chosen by the user
- > Accounts with passwords older than 180 days will be disabled
- Password will need to be a minimum of 8 characters including one number, one special character, one lower alpha character and one upper alpha character

- Special characters are  $/ !? @ # $ %^ & * ()$
- Users accounts will also be disabled if not logged into the site for more than 180 days

If you forgot your username and/or password

- Click the Forgot Password <u>hyperlink</u>
- > Enter your email address in pop up window
- Click Send My Password
- Click the login hyperlink
- > Enter username and the password sent in email
- Enter/Re-enter your new password

| Password: | Reenter Password: |
|-----------|-------------------|
| •••••     | •••••             |
|           |                   |
| Email 😡   |                   |

- In current password, enter password sent in email
- Click Save Changes

# Home Tab

- > Message of the Day will be displayed
- Logout/Login Screen

# **Update Profile Tab**

- Change/reset password
- > Ability to change your color theme
- Supervisor Code if applicable

# New RAI Tab

Tab will be used when creating a new RAI

- Enter the Last Name plus the Date of Birth or enter the Last Name plus the First name in corresponding fields
  - Use the wildcard "\*" for partial name searches
    - Minimum of three characters plus the wildcard "\*"
- Click the search button

| <u>H</u> ome | <u>N</u> ew RAI | <u>R</u> AI/TCD | Update <u>P</u> rofile | Report <u>s</u> | Administrator -                                             |
|--------------|-----------------|-----------------|------------------------|-----------------|-------------------------------------------------------------|
|              |                 |                 |                        |                 |                                                             |
| Enter the L  | ast Name plu    | us the Date of  | f Birth OR Enter th    | ne Last Nam     | e plus the First Name. Use an "*" for partial name matches. |
|              |                 | Last Na         | me*                    | Mine See        | First Name                                                  |
|              |                 | JUVE            | NILE                   |                 | DELINQUENT                                                  |
|              |                 |                 | -                      |                 |                                                             |
|              |                 | Date of         | Birth                  |                 |                                                             |
|              |                 | 01/01           | /2003                  |                 | Search                                                      |
|              |                 |                 |                        |                 |                                                             |

- If a previous RAI has been completed or a Party Record exists in Odyssey, the record will be displayed in the lower grid
- If the juvenile does not have a party record in Odyssey, but has a RAI, "Linked to Odyssey" will indicate No

| Last Name*                                                             |                   | First Name<br>juvenile*                 |                                                                                             |
|------------------------------------------------------------------------|-------------------|-----------------------------------------|---------------------------------------------------------------------------------------------|
| Click the carrot to<br>display<br>demographic<br>information Add New P | Date of Birth     | Search<br>Physical Address from Odyssey | If juvenile has been<br>entered in Odyssey, the<br>inked to Odyssey will<br>display a "yes" |
| Selingen, Sorenie                                                      | 01/01/2003        |                                         |                                                                                             |
| Name                                                                   | Date of Birth     | Physical Address from Odyssey           | Linked to Odyssey                                                                           |
| DELINQUENT, JUVENILE 🕘                                                 | 01/01/2003        |                                         | No                                                                                          |
| Gender: <i>Male</i><br>Alias:                                          | Race: Unavailable | Ethnicity: Non-Hispanic<br>Alias DOB:   | Tribe:                                                                                      |

> If the juvenile has a party record in Odyssey, "Linked to Odyssey" will indicate Yes

| Name                                                                                                    |   | Date of Birth | Physical Address from Odyssey           | Linked to Odyssey |  |
|----------------------------------------------------------------------------------------------------|---|---------------|-----------------------------------------|-------------------|--|
| Image: A start of the start of the start | 0 | 07/31/2002    | 4208 W 41ST #169, SIOUX FALLS, SD 57106 | Yes               |  |

- If a previous RAI was added for a party, and at a later date a case was added in Odyssey for the same party, 2 party records will display in the grid. One linked to Odyssey and one not linked to Odyssey. A merge request will need to be sent to <u>mailto:UJSeSupport@ujs.state.sd.us</u>
  - Include party name, date of birth and party ID (if applicable)

| Last Name*                                                                            | *                                                                     | First Name                                                                                                    |                                        |
|---------------------------------------------------------------------------------------|-----------------------------------------------------------------------|----------------------------------------------------------------------------------------------------|----------------------------------------|
| frost                                                                                 |                                                                       | jack                                                                                                    |                                        |
| Date of Birt<br>M//DD/Y<br>Add Ne                                                     | h<br>YYY<br>w Party                                                   | Search                                                                                                    |                                        |
|                                                                                       |                                                                       |                                                                                                    |                                        |
| Name                                                                                  | Date of Birth                                                         | Physical Address from Odyssey                                                                                                    | Linked to Odyssey                      |
| Name<br>FROST, JACK BRR 🕘                                                             | Date of Birth<br>01/01/2002                                           | Physical Address from Odyssey<br>123 SNOWFLAKE WAY, PIERRE SD 57501                                                                           | Linked to Odyssey<br>Yes               |
| Name<br>FROST, JACK BRR ()<br>FROST, JACK BRR ()                                      | Date of Birth<br>01/01/2002<br>02/02/2003                             | Physical Address from Odyssey<br>123 SNOWFLAKE WAY, PIERRE SD 57501                                                                           | Linked to Odyssey<br>Yes<br>No         |
| Name<br>FROST, JACK BRR O<br>FROST, JACK BRR O<br>FROST, JACK EDWARD                  | Date of Birth<br>01/01/2002<br>02/02/2003<br>04/22/1948               | Physical Address from Odyssey<br>123 SNOWFLAKE WAY, PIERRE SD 57501<br>800S AZUSA AVE #A-2, AZUSA CA-0000                                     | Linked to Odyssey<br>Yes<br>No<br>Yes  |
| Name<br>FROST, JACK BRR O<br>FROST, JACK BRR O<br>FROST, JACK EDWARD<br>FROST, JACK K | Date of Birth<br>01/01/2002<br>02/02/2003<br>04/22/1948<br>07/12/1933 | Physical Address from Odyssey<br>123 SNOWFLAKE WAY, PIERRE SD 57501<br>800S AZUSA AVE #A-2, AZUSA CA-0000<br>1112 4TH, BELLE FOURCHE SD 57717 | Linked to Odyssey<br>Yes<br>Yes<br>Yes |

> If "no results were found" when searching, click the Add New Party button

### Demographics

#### **Entering Demographics**

- "\*" indicate required fields
- ▶ If Birth Date is unknown, click the "Unknown" checkbox
  - Notify System Admin once date of birth is known at mailto:UJSeSupport@ujs.state.sd.us
- ➢ Race
  - Multiracial is not an option on a new demographic record and will only be checked if selected in Odyssey
- Native American
  - o If Native American is checked, Tribe, Affiliated and Enrolled are required
- > Other
  - Populate text field with "other" race
- > Address fields will auto populate the Odyssey address if Odyssey record exists
  - Address can only be updated on the TCD
- > Intake Date and Time auto populates to current date and time
  - Date and Time can be edited
- Referral offense is obtained from Law Enforcement/CSO
  - Field auto-populates once characters or statutes are entered.
    - Example: If offense is a Bench Warrant, user starts by typing "wa" and all values with the "wa" combination will appear.

| FS | Referral Offense (Most<br>Serious)*: | Placed By*: |
|----|--------------------------------------|-------------|
|    | wa                                   |             |
| 1  | CHINS - RUNAWAY (CHINS) 26-8B        | -2(2)RUN    |
|    | FAILURE TO APPEAR WARRANT            | (NONE) FTAW |
|    | ARREST WARRANT (NONE) ARR            | w           |
|    | BENCH WARRANT (NONE) BENW            |             |
|    |                                      |             |

- If the offense is not listed, type the description of the offense and placed by field
- o Click Continue

- You will be taken to a screen to add the statute and description of the offense
- Add the statute and click continue

**\*\***NOTE: Offense will be sent to the System Admin to be reviewed/added

| The offense you have correct. | entered (burg) is not on a pre-screened list of | Offenses. Please provide add | itional information for the c | offense that you us | sed or use the back button to |
|-------------------------------|-------------------------------------------------|------------------------------|-------------------------------|---------------------|-------------------------------|
| Statute*:<br>22-16-37         | Offense Description*: AID OR ABET SUICIDE       |                              |                               |                     |                               |
| << Go Back                    |                                                 | Continue                     |                               |                     |                               |

- > Placed by Field will be the Law Enforcement entity referring the juvenile for RAI completion
- > Click the Start RAI button if referral offense was found in the drop-down list
- > \*\*Skip to the "Entering a RAI" section in this document to continue with the RAI process

\*\*NOTE: Referral ID will be auto populated

| Home New RAI RAI/TCD Upo                                                                     | late <u>P</u> rofile Report <u>s A</u> d                     | ministrator 🕶                                                                                                    | 👩 🕒 Logout                                  |
|----------------------------------------------------------------------------------------------|--------------------------------------------------------------|----------------------------------------------------------------------------------------------------|---------------------------------------------|
| Name: First*: JUVENILE Middle: Last*: DELINQUENT Suffix: Current known address from Odyssey: | Date of Birth*:<br>01/01/2003<br>Unknown<br>Gender*:<br>Male | Race: (choose all that apply) Asian Black Native American Native or Other Pacific Islander Unavailable White Multiracial Other Ethnicity: |                                             |
| Intake Date*:<br>11/20/2017<br>Clear form to add new party<br><                              | Intake Time*:<br>11:25                                       | Non-Hispanic  Referral Offense (Most Serious)*:  ASSAULT BY JUVENILE CONFINED IN  Calculate RAI                                           | Placed By*:<br>Rapid City Police Department |

#### **Clearing Demographics**

- Click the Clear Form link to clear the entered demographic information and add a new juvenile record
  - This will not create a Juvenile record in Odyssey

| <u>H</u> ome | New RAI                         | <u>R</u> AI/TCD | Update <u>P</u> rofil |
|--------------|---------------------------------|-----------------|-----------------------|
|              | est Er f                        |                 | Same or the           |
| Name:        |                                 |                 | Da                    |
| First*:      | JUVENILE                        |                 | 0                     |
| Middle:      |                                 |                 |                       |
| Last*:       | DELINQUENT                      |                 | Ge                    |
| Suffix:      |                                 |                 |                       |
| Current k    | known address :<br>ate*:        | from Odyssey    | r:<br>Intake          |
| 11/20/       | 2017                            |                 | 11:25                 |
| Clear fo     | rm to add new<br>k to Search Re | party           |                       |

> Click the Save Profile button to save the current demographics or if changes were made

#### Calculate RAI

This will be used to display the Odyssey Summary information and provide a score **without** saving or creating a RAI.

- Click on the Run RAI Form
  - If the juvenile does not have a party record in Odyssey, you cannot calculate a RAI
- > Demographic information is query only
  - You cannot update demographics
- Referral Offense will be required
- Placed By filed is not required
- Click Calculate RAI

| Home Run RAI Form BAI/TCD Update Profile                                                |                                                              |                                                                                                    | 🕒 Logout              |
|-----------------------------------------------------------------------------------------|--------------------------------------------------------------|----------------------------------------------------------------------------------------------------|-----------------------|
| Name:<br>First*: TEST<br>Middle:<br>Last*: TEST<br>Suffix:<br>Odyssey Party ID: 8908848 | Date of Birth*:<br>01/01/1960 Unknown<br>Gender *:<br>Male • | Race: (choose all that apply) Asian Black Native American Native or Other Pacific Islander Unavailable If White Multiracial Other |                       |
| Current known address from Odyssey:<br>555 N DAKOTA AVE<br>SIOUX FALLS SD 57106         |                                                              | Ethnicity:<br>Non-Hispanic Must enter a referral offense                                                                          |                       |
| Intake Date*:                                                                           | Intake Time*:                                                | Referral Offense (Most Serious)*:<br>SIMPLE ASSAULT AGAINST LAW ENFORCEMENT OFFIC                                                 | Placed By*:           |
| <u>Clear form to add new party</u>                                                      |                                                              | Calculate RAI                                                                                                    | *Default on enter key |

- > Odyssey Summary will be displayed on the respective sections (if applicable)
- Risk score will be displayed below the name but not saved
  - All sections should have a green checkmark

NOTE: If you are on section 6, clicking next will take you back to tab 1.

| LE, SNOWMANCE                   |                                     |                                    |                 |                 |                 |
|---------------------------------|-------------------------------------|------------------------------------|-----------------|-----------------|-----------------|
| Section 1 (2)                   | Section 2 (0)                       | 🤣 Section 3 (0)                    | 🤣 Section 4 (0) | 🤣 Section 5 (0) | 🧭 Section 6 (0) |
| ilure to Appear/Runaway/Esc     | ape History (Within the last 24 mo  | nths - Score only the most serious | 5)              |                 |                 |
| O One or mor                    | e escapes from secure confinemen    | nt or custody                      |                 |                 | 3               |
| O One or mor                    | e instances of absconding from a r  | non-secure Placement               |                 |                 | 2               |
| O Two or mor                    | re reported runaways from home      |                                    |                 |                 | 1               |
| O Two or mor                    | e failure to appear warrants (inclu | des juvenile and magistrate warra  | nts)            |                 | 1               |
| <ul> <li>One or no f</li> </ul> | ailure to appear warrants (includes | s juvenile and magistrate warrants | s)              | Score 0         | 0               |
|                                 |                                     |                                    |                 |                 | Next            |

### **Entering a RAI**

- > Once the RAI has been started, the RAI referral ID is displayed
- > Risk Score will populate as each section of the RAI is Scored
- > Each Section will display the score based on selection

| NQUENT, JUVENILE |           |                |           |           | Referral I |
|------------------|-----------|----------------|-----------|-----------|------------|
| Demographic      | R         | isk Assessment | Decision  |           | Overrides  |
| Score 15         |           |                |           |           |            |
| Section 1(15)    | Section 2 | Section 3      | Section 4 | Section 5 | Section 6  |

#### Section 1 – Most Serious Current Alleged Offense

Referral offense and Class is displayed from selection on demographic page

NOTE: Class will not be displayed if charge was manually entered on the demographic screen

Select only the most serious charge provided by LE

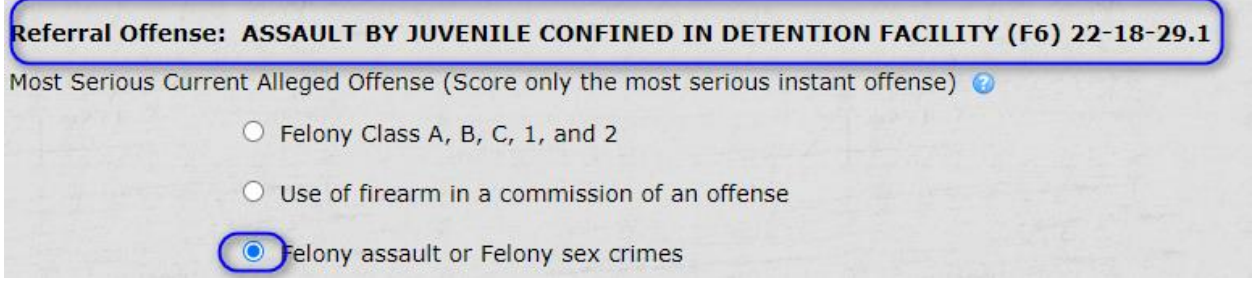

**Odyssey Summary** 

> This information is provided by Law Enforcement. No Odyssey history will be displayed

#### Odyssey Summary

Not applicable to this section. Please obtain information from Law Enforcement.

Click the next button or the Section 2 tab to continue scoring the RAI

### Section 2 – Disposition and Class 1 Traffic Conviction History

Eligible cases must have a previous conviction with a file date within the last 24 months of the current RAI Intake Date

Odyssey Summary

- Sealed, POA and JUV-CIT cases are excluded
- > If a case has multiple charges and at least one charge has a conviction, all charges will display
- > All case statuses will be displayed
- If any charge on case has a disposition, all charges on the case will display with disposition (if applicable)
- Restitution Victim will be excluded (06/22)
- Criminal Cases will be excluded (06/22)

| Odyssey Summary                                                                   |
|-----------------------------------------------------------------------------------|
| Case Number: 06POA17-XX                                                           |
| Case Filed: 09/14/2017 Case Status: Terminated                                    |
| Charge:                                                                           |
| 1. 34-46-2 (2) - PURCHASE/RECEIVE/CONSUME/POSS TOBACCO UNDER 18 (M2)              |
| Disposition Date: 09/14/2017 Disposition: Judgment on Plea of Guilty              |
| Sentence Date: 09/14/2017                                                         |
| Case Number: 06JUV17-XX                                                           |
| Case Filed: 06/22/2017 Case Status: Terminated                                    |
| Charges:                                                                          |
| 1. 22-32-8 - BURGLARY - 3RD DEGREE (F5)                                           |
| Disposition Date: 09/15/2017 Disposition: Petition Sustained                      |
| Sentence Date: 09/15/2017                                                         |
| 2. 22-34-1 - INTENTIONAL DAMAGE TO PROPERTY - \$400-\$1000 (M1)                   |
| Disposition Date: 09/15/2017 Disposition: Petition Sustained                      |
| Sentence Date: 09/15/2017                                                         |
| 3. 22-40-1 - IMPERSONATION TO DECEIVE LAW ENFORCEMENT OFFICER (M1)                |
| Disposition Date: 09/15/2017 Disposition: Dismissed-Motion by Prosecutor          |
| Sentence Date:                                                                    |
| 4. 22-18-1(4) - SIMPLE ASSAULT ATTEMPT TO PUT ANOTHER IN FEAR OF BODILY HARM (M1) |
| Disposition Date: 09/15/2017 Disposition: Dismissed-Motion by Prosecutor          |
| Sentence Date:                                                                    |
| 5. 22-18-26.1 - INTENTIONAL CAUSING CONTACT W/BODILY FLUIDS/HUMAN WASTE (M1)      |
| Disposition Date: 09/15/2017 Disposition: Petition Sustained                      |
| Sentence Date: 09/15/2017                                                         |

Click the next button or the Section 3 tab to continue scoring the RAI

**\*\***NOTE: Disposition Date = Adjudication Date

### Section 3 – Failure to Appear/Runaway/Escape History

Juvenile's runaway/escape history provided by Law Enforcement

**Odyssey Summary** 

- Sealed, POA and JUV-CIT cases are excluded
- Restitution Victim will be excluded (06/22)
- $\blacktriangleright$  Criminal Cases will be excluded (06/22)
- All Failure to Appear (FTA) warrants with a file date within the last 24 months of the current RAI Intake Date and a status of active or returned

#### Odyssey Summary

```
Case Number: 49JUV16-XX (JUV - Delinquent)
Warrants:
Bench Warrant - JUV - Failure to Appear (Returned)
Issue Date: 06/21/2016
Bench Warrant - JUV - Failure to Appear (Returned)
Issue Date: 06/21/2016
```

Click the next button or the Section 4 tab to continue scoring the RAI

### Section 4 – Pending Cases

Eligible cases must have an Odyssey case status of Pending or Reopened and at least one offense on the case does not have a sentence or a disposition that is Dismissed, Extradited, No Formal Action, Not Sustained at Prelim or Grand Jury or Recharged.

Odyssey Summary

- > Sealed, POA, INF and JUV-CIT cases are excluded
- Restitution Victim will be excluded (06/22)
- Criminal Cases will be excluded (06/22)
- Case status must be Pending or Reopened
- Disposition is not Dismissed, Extradited, No Formal Action, Not Sustained at Prelim or Grand Jury or Recharged
- If any charge on a case does not have a convicted disposition (see above) and does not have a sentence, the case will display with all charges, even if the case has other charges with a sentence

```
Case Number: 51JUV18-XX (JUV)
Case Filed: 11/28/2018 Case Status: Reopened
Charges:

1. 22-18-1.05 - AGGRAVATED ASSAULT AGAINST LAW ENFORCEMENT OFFICER (F2)
Disposition Date: 11/28/2018 Disposition: Petition Sustained
Sentence Date: 11/28/2018
2. 22-42-5 - POSSESSION CONTROLLED SUBSTANCE IN SCHEDULES III OR IV (F6)
Disposition Date: 11/28/2018 Disposition: Petition Sustained
Sentence Date: 11/28/2018
3. 88-000-000 - PROBATION VIOLATION (NONE)
Disposition: Pending
```

Click the next button or the Section 5 tab to continue scoring the RAI

### Section 5 – Aggravating Factors

Juvenile's status provided by Juvenile's Court Services Officer or the Juvenile Corrections Agent

- Multiple selections permitted
- Select "No Aggravating Factors" if none apply

**Odyssey Summary** 

- This information is provided by Law Enforcement, CSO or JCA. No Odyssey history will be displayed
- Click the next button or the Section 6 tab to continue scoring the RAI

#### Section 6 – Mitigating Factors

- Multiple selections permitted
- Arrest history obtained from Law Enforcement
- Select "No Mitigating Factors" if none apply

#### Odyssey Summary

All Failure to Appear warrants with a file date within the last 24 months of the current RAI Intake Date will be displayed

| Odyssey Summary                |                      |
|--------------------------------|----------------------|
| Case Number: 49JUV16-XX (JUV - | Delinquent)          |
| Warrants:                      |                      |
| Bench Warrant - JUV - Failure  | to Appear (Returned) |
| Issue Date: 06/21/20           | 016                  |
| Bench Warrant - JUV - Failure  | to Appear (Returned) |
| Issue Date: 06/21/20           | 016                  |
| Case Number: 49JUV15-XX (JUV - | Delinquent)          |
| Warrants:                      |                      |
| Bench Warrant - JUV - Failure  | to Appear (Returned) |
| Issue Date: 01/26/20           | 016                  |
| Bench Warrant - JUV - Failure  | to Appear (Returned) |
| Issue Date: 01/26/20           | 016                  |
|                                |                      |

- Click Save
  - The "Save" Button will not appear until all Sections have been completed and a green checkmark appears next to the section name.

# **Decision Tab**

Score and Indicated Decision are auto populated

| Demographic          | Risk Assessment | Decision                   | T |
|----------------------|-----------------|----------------------------|---|
| TOTAL RISK SCORE: 23 | INDICATED       | DECISION: Secure Detention |   |

#### **Screened By**

Auto populated based on user log in

| Demographic          | Risk Assessment | Decision                  |
|----------------------|-----------------|---------------------------|
| TOTAL RISK SCORE: 23 | INDICATED D     | ECISION: Secure Detention |

#### Comments

- Used to document conversations with Law Enforcement and to Justify Aggravating or Mitigating Circumstances
- Max is 3000 characters

### **Actual Decision**

Where the juvenile is referred

- Required if any Override Reason is selected
- Select decision from the dropdown

| ACTUAL DECISION: | DOC Hold Only | ~ |
|------------------|---------------|---|
|                  |               |   |

#### Placement

- Select placement using dropdown
  - If doing an Override, you do not need to populate placement field

# Override

- Select override reason
  - One selection is required
  - o If Other is selected, text box must be completed

#### Overrides (Must be approved by Supervisor)

- Override Down
- O Parent, Guardian, or Custodian is not available or suitable to receive the child (only an override into an alternative)
- Run Risk (only an override into an alternative)
- O Minor has failed a detention alternative program
- $\bigcirc\,$  Minor held pending referral to mental health/chemical dependency agency
- $\bigcirc\,$  Minor held in custody for another jurisdiction
- $\ensuremath{\textcircled{}}$  Victim in the home and there is an immediate safety concern
- $\, \bigcirc \,$  Close proximity of victim and there is an immediate safety concern
- O Failure to Appear Magistrate Warrant
- O Failure to Appear Juvenile Warrant
- O Arrest Warrant
- Unable to pay warrantOther (Be specific):
- O other (be specific).

### **Override Justification**

Enter Override Justification in the free form text box

- Required if any Override Reason is selected
- Max is 3000 characters

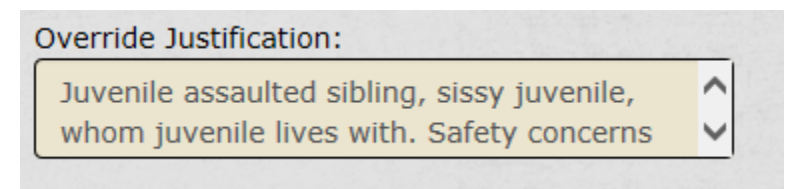

#### **Override Code**

- Enter Supervisor code
- Click the Verify Supervisor Code button
  - When Supervisor Code has been verified, the Supervisor's name and date will auto populate

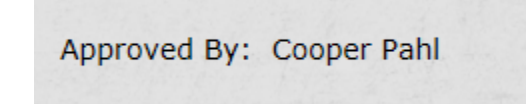

Enter date

• Shortcut: use "t" for today's date

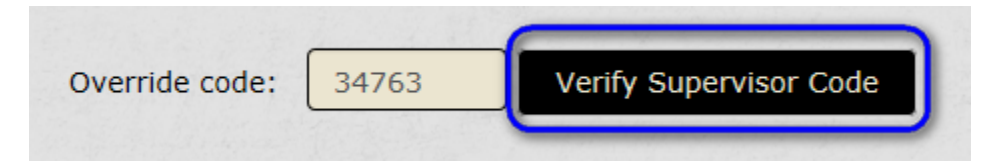

NOTE: Supervisor code cannot be associated with the user entering the RAI

#### **Reset Override Form**

> Click the "Reset Override Form" hyperlink to clear the Override section

### **Actual Decision**

Where the juvenile is referred

- > Required if any Override Reason is selected
- Select decision from the dropdown

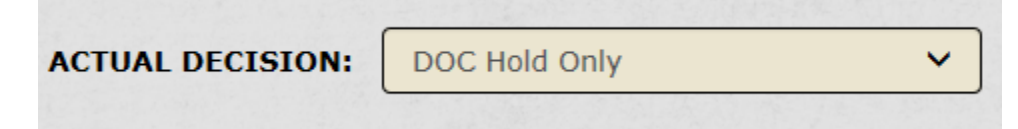

#### Placement

Using dropdown, select the placement of juvenile

> This field is required to proceed.

| acement  | THE A THE AND SHE |
|----------|-------------------|
| DOC Hold | ~                 |

> Click the "Complete Form and Proceed to TCD" button

# **Temporary Custody Directive**

### Demographics

- > Any demographic information from the RAI will auto populate the TCD
  - Address is the only field that can be updated
- All fields noted with an asterisk "\*" are required
  - If the Mother or Father textbox is populated, the available and suitable fields are required; if left blank, you cannot make a selection
- Allegation(s) text box will auto populate the original offense selected from RAI
  - o List any additional offenses received from Law Enforcement

| ame: FROSTY SNOWMAN       | Mother: Snowflake    | Date*: 12/11/2017                      |
|---------------------------|----------------------|----------------------------------------|
| Idress 1: 123 Winter Lane | Available*: OYes INO | Time*: 08:50                           |
| Idress 2:                 | Suitable*: OYes INO  | County*: Brown                         |
| ty: Pierre                | Father:              | Caller*: DD                            |
| ate: South Dakota         | Available*: Yes No   | Agency*: Brown County Sheriff's Office |
| p: 57501                  | Suitable*: Yes No    | Title*: Officer Sleigh                 |
| DB: 01/01/2002            |                      | Phone:                                 |
| je: 15                    |                      |                                        |
| ender: Male               |                      |                                        |
| ace: Native American      |                      |                                        |

### Considerations

- > Multiple options allowed on the Abused or Neglected, CHINS and Delinquent Tab
  - o Intake officer chooses whichever statement best fits the situation
- Decision tab requires a selection

 $\triangleright$ 

### Save Option for TCD

Users will now be able to save their TCD's before sending out the RAI.

- $\rightarrow$  Complete RAI
- $\rightarrow$  Select the TCD tab
- $\rightarrow$  Fill in TCD information
- ightarrow Click the Save Draft button

|     |            | Select Email Group |
|-----|------------|--------------------|
|     |            | Email copy to me.  |
| 3.2 | Save Draft | Sign/Save          |

→ TCD will be placed in the Pending File
 ○ User will be taken back to the start screen

- ightarrow Click the RAI/TCD tab
- $\rightarrow$  Click the pending orange file

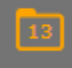

- $\rightarrow$  Select the RAI from the pending file
- $\rightarrow$  Select the TCD tab
  - o All information previously entered has been saved
- $\rightarrow$  When RAI and TCD has been completed
  - Select the email group
  - Click the Sign/Save button

#### **Emailing RAI and TCD**

- Select appropriate group from the "Select Email Group" drop down
  - Email group must be selected to Sign/Save the RAI/TCD
  - Email groups will be maintained by the Site Administrator. To have a name removed or added, send your request to <u>UJSeSupport@ujs.state.sd.us</u>. Email groups will include:
    - The Chief and Deputy Chief Court Service Officer of the Circuit the juvenile was arrested in
    - The Clerk of Court in the County the juvenile was arrested in
    - The State Attorney in the County the juvenile was arrested in
    - In some instances, the Judge assigned to the County the juvenile was arrested in
- > Click the "Email Copy to Me" if you would like a copy of the RAI and TCD PDF forms
  - Email will be sent from the unmonitored email: <u>NoReply\_UJSNotifications@ujs.state.sd.us</u> with RAI/TCD for (juvenile name) in the subject line
- Click the Sign/Save button

RAI/TCD Referral #72 has been saved.

# **RAI/TCD** Tab

Tab allows you to search for an existing RAI. If a previous RAI has been entered, it will be displayed here. If the juvenile does not have a previous RAI, even though the juvenile may have an Odyssey party record, "no results found" will be displayed.

- Click the RAI/TCD tab
- Enter Last Name plus the Date of Birth or Enter the Last Name, First Name OR enter the Referral ID number
  - The wildcard (\*) can be used to perform a name search
- > Click the carrot to expand the demographic information
  - Only the RAI demographics will be displayed

| Name             | Date of Birth | Physical Address from Odyssey         | Linked to Odyssey |
|------------------|---------------|---------------------------------------|-------------------|
| VACK BRR FROST O | 02/02/2003    |                                       | No                |
| Gender: Male     | Race: White   | Ethnicity: Non-Hispanic<br>Alias DOB: | Tribe:            |

- > Click on name hyperlink to select the party record
- > Previous RAI's will be displayed in the bottom grid

| Name:<br>First: JACK<br>Middle: BRR | Date of Birth:<br>02/02/2003<br>Gender: Male | Race: White<br>Ethnicity: Non-Hispanic | Tribe:<br>Affiliated<br>Enrolled: |                   |
|-------------------------------------|----------------------------------------------|----------------------------------------|-----------------------------------|-------------------|
| Last: FROST                         |                                              |                                        |                                   |                   |
| Suffix:                             |                                              |                                        |                                   |                   |
| Current known address from Odyssey: |                                              |                                        |                                   |                   |
| <b>K</b> Back to Search Results     |                                              |                                        |                                   |                   |
| ▶ Referral ID: 80                   | Date:                                        | 11/21/2017                             | Risk Score: 20                    | Status: Completed |

Clicking on the Referral ID record will display a summary of the completed RAI
 Click the Print RAI or Print TCD link to print completed RAI and TCD

| ▼ Referral ID: 76          |                                   | Date: 11/21/2017                                         | Risk Score: 24                     |                                             |
|----------------------------|-----------------------------------|----------------------------------------------------------|------------------------------------|---------------------------------------------|
| Print RAI Print TO         | CD                                |                                                          |                                    |                                             |
| Intake Date:<br>11/21/2017 | Intake Time: 11:22                | Referral Offense(Most Serious):<br>IN DETENTION FACILITY | ASSAULT BY JUVENILE CONFINED       | Placed By: Chamberlain Police<br>Department |
| Section 1: Most Serie      | ous Current Alleged Offense (S    | Score only the most serious instant                      | offense)                           |                                             |
| Felony                     | Class A, B, C, 1, and 2           |                                                          |                                    | 15                                          |
| Section 2: Dispositio      | n and Class 1 Traffic Conviction  | n History (Previous 24 months fro                        | m intake date - Score only the mos | st serious)                                 |
| Two or                     | more prior dispositions for any m | isdemeanor offenses                                      |                                    | 3                                           |
| Section 3: Failure to      | Appear/Runaway/Escape His         | tory (Within the last 24 months - S                      | Score only the most serious)       |                                             |
| Two or                     | more reported runaways from ho.   | me                                                       |                                    | 1                                           |
| Section 4: Pending C       | ases (Score only most serious     | )                                                        |                                    |                                             |
| One or                     | more pending Misdemeanor Assa     | ult or Misdemeanor Sex Crime                             |                                    | 4                                           |
|                            |                                   |                                                          |                                    |                                             |

> If you search on a pending RAI, you will not have the ability to print the RAI or TCD

| 🔻 Referral ID: 20 | Date: 09/22/2017 | Risk Score: 7 | Status: Pending |
|-------------------|------------------|---------------|-----------------|
| Edit Delete       |                  |               |                 |

NOTE: If you have deleted a pending RAI, the demographic information will still display (even if no RAI has been entered previously)

# **RAI Drafts**

A RAI draft will be saved to the pending file once you click the Start RAI button.

- > Only the person starting the RAI can see the RAI's in their pending folder
- > To retrieve/complete a Pending RAI, click on the orange Pending file

| Home New RAI RAI/TCD Upda                                                                                  | te <u>P</u> rofile Report <u>s A</u> dmi                              | inistrator 🕶                                                                                                    | Cogout                                      |
|----------------------------------------------------------------------------------------------------|-----------------------------------------------------------------------|----------------------------------------------------------------------------------------------------|---------------------------------------------|
| <ul> <li>Click on the RAI to</li> <li>Complete</li> <li>RAI will be</li> <li>If the pending RAI</li> </ul> | be completed<br>as a normal RAI<br>removed from y<br>needs to be dele | our pending file<br>ted, click the "Delete RAI" hype                                                                                                    | rlink                                       |
| DELINQUENT, JUVENILE                                                                                       |                                                                       |                                                                                                    | Referral ID# 71                             |
| Demographic                                                                                                | Risk Assessment                                                       | Decision                                                                                                    | Overrides                                   |
| Name:         First*:       JUVENILE         Middle:                                                       | Intake Time*:                                                         | Race: (choose all that apply) Asian Black Native American Native or Other Pacific Islander Unavailable White Multiracial Other Ethnicity: Referral Offense (Most Serious)*: ASSAULT BY JUVENILE CONFINED IN | Placed By*:<br>Rapid City Police Department |
| Delete the RAI record<br>RAI Referral ID 100<br>proceed?                                                   | ?<br>6 will be deleted.<br>lete RAI Applicati                         | Calculate RAI                                                                                                    | Save Profile                                |

Click Delete RAI Application button

# Aliases

Updating the middle name and/or Date of Birth will create an alias in the RAI system

| Home <u>N</u> ew RAI     | RAI/TCD Update Profile             | Report <u>s A</u> dministrator | •                                          | 🔽 🗲 Logout         |
|--------------------------|------------------------------------|--------------------------------|--------------------------------------------|--------------------|
| Enter the Last Name plus | he Date of Birth <u>OR</u> Enter t | he Last Name plus the First N  | lame. Use an "*" for partial name matches. |                    |
|                          | Last Name*                         |                                | First Name                                 |                    |
|                          | PAN                                |                                | PETER                                      |                    |
|                          | Date of Birth<br>MM/DD/YYYY        |                                | Search                                     |                    |
|                          | Add New Party                      |                                |                                            |                    |
| Name                     |                                    | Date of Birth                  | Physical Address from Odyssey              | Linked to Odyssey  |
| ▼ PAN, PETER 🕗           |                                    | 01/01/2003                     |                                            | No                 |
| Gender: Mai<br>Alias:    | e                                  | Race: Multiracial              | Ethnicity: Unknown<br>Alias DOB:           | Tribe: Omaha Tribe |

> Updated Middle Name and Date of Birth

| Name:                                                                                            | Date of Birth*:        | Race: (choose all that apply)                                                                                                    | Tribe*:        |
|--------------------------------------------------------------------------------------------------|------------------------|----------------------------------------------------------------------------------------------------|----------------|
| First*:       PETER         Middle:       NEVER GROW UP         Last*:       PAN         Suffix: | Col/01/2007            | <ul> <li>Asian Black ☑ Native American</li> <li>Native or Other Pacific Islander</li> <li>Unavailable ☑ White</li> <li>Multiracial</li> <li>Other</li> <li>Ethnicity:</li> <li>Unknown/Refused ✓</li> </ul> | Omaha Tribe    |
| Intake Date*:<br>1/21/2017<br>Clear form to add new party                                        | Intake Time*:<br>11:34 | Referral Offense (Most Serious) <sup>4</sup>                                                                                                    | *: Placed By*: |

> Name and Date of Birth now displayed by clicking the carrot

| Name                         | Date of Birth     | Physical Address from Odyssey | Odyssey Linked to Odyssey |  |
|------------------------------|-------------------|-------------------------------|---------------------------|--|
| F PETER NEVER GROW UP PAN 🥘  | 01/01/2007        |                               | No                        |  |
| Gender: Male                 | Race: Multiracial | Ethnicity: Unknown            | Tribe: Omaha Tribe        |  |
| Alias: PETER NEVER GROW UP I | PAN               | Alias DOB: 01/01/2007         |                           |  |

# Merges

Merge requests must be emailed to the System Administrator at mailto:UJSeSupport@ujs.state.sd.us

- Primary Party (record that will be kept)
  - o Provide the most recent RAI Referral ID number
  - Odyssey Party ID (if applicable)
  - Date of Birth
- Identify the Party to be merged into Primary Party
  - o Provide the most recent RAI Referral ID number
  - Odyssey Party ID (if applicable)
  - Date of Birth

# Help

Click the Help Link at the bottom of the page to access the JDAI Training Manual, UJS User's Training Manual and a FAQ document

# Reports

Reports are based on role/security for each user. Only users with the role of Admin Supervisor can run reports. All reports are based on the date the RAI was entered.

### **Demographics by Gender**

Return RAI's within the date range and selected intake center(s). List each record with the columns listed above sorted by Intake Center and then Intake Date. Provide a total for each Gender for each Intake Center and a total for all records.

Select Criteria

- Start Date and End Date are required
- > All one, multiple or all Intake Centers is required

Security

- > Administrator
- Admin Supervisor
- Intake Officers
- Court Expeditors

Layout

- Intake Center
- > Referral ID
- Party Name
- Intake Date/Time
- > Gender
- > Pie Graph with Count for each Gender

#### Sort Order

- Intake Center
- Intake Date

Frequency Run

> As needed

### **Demographics by Race**

Return RAI's within the date range and selected intake center(s). List each record with the columns listed above sorted by Intake Center and then Intake Date. Provide a total for each Race for each Intake Center and a total for all records.

Select Criteria

- Start Date and End Date are required
- > All one, multiple or all Intake Centers is required

Security

- Administrator
- Admin Supervisor
- Intake Officers
- Court Expeditors

#### Layout

- Referral ID
- Intake Center
- Intake Date/Time
- Party Name
- Race
- Pie Graph with Count for each Race

Sort Order

- Intake Center
- Intake Date

Frequency Run

> As needed

### Most Serious Offense by Offense

Return RAI's within the date range and selected intake center(s). List each record with the columns listed above sorted by Intake Center and then Intake Date. Provide a total for each offense selected from the Primary Referral Offense for each Intake Center and a total for all records.

Select Criteria

- Start Date and End Date are required
- > All one, multiple or all Intake Centers is required

Security

- > Administrator
- > Admin Supervisor
- Intake Officers

Court Expeditors

#### Layout

- Referral ID
- Intake Center
- > Intake Date/Time
- Party Name
- Actual Offense
- > Table with count for each offense and percentage from highest to lowest

Sort Order

- Intake Center
- Intake Date

Frequency Run

> As needed

### Most Serious Offense by Score

Return RAI's within the date range and selected intake center(s). List each record with the columns listed above sorted by Intake Center and then Intake Date. Provide a total for each value for section 1 for each Intake Center and a total for all records.

Select Criteria

- > Start Date and End Date are required
- > All one, multiple or all Intake Centers is required

Security

- > Administrator
- Admin Supervisor
- Intake Officers
- Court Expeditors

Layout

- > Referral ID
- Intake Center
- Intake Date/Time
- Party Name
- Selected value from Section 1
- Bar graph with count for each value for Section 1

Sort Order

- Intake Center
- Intake Date

Frequency Run

> As needed

#### **Overrides**

Return RAI's within the date range and selected intake center(s). List each record with the columns listed above sorted by Intake Center and then Intake Date. Provide a total for each Override Outcome and a total for all records.

Select Criteria

- Start Date and End Date are required
- > All one, multiple or all Intake Centers is required

#### Security

- Administrator
- Admin Supervisor
- Intake Officers
- Court Expeditors

#### Layout

- > Referral ID
- Intake Center
- Intake Date/Time
- Party Name
- > Override Outcome (No Override, Overrode Down, Overrode Up)
- > Override Up Reasons
- > Table with count for each Override Outcome

#### Sort Order

- Placed by Agency
- Intake Center
- Intake Date

Frequency Run

> As needed

#### **Referral Source**

Return RAI's within the date range and selected intake center(s). List each record with the columns listed above sorted by Placed By Agency, Intake Center and then Intake Date. Provide a total for each Placed By Agency and a total for all records.

Select Criteria

Start Date and End Date are required

> All one, multiple or all Intake Centers is required

#### Security

- > Administrator
- Admin Supervisor
- Intake Officers
- Court Expeditors

#### Layout

- > Referral ID
- Intake Center
- Intake Date/Time
- Placed by Agency
- Pie graph with count for each Placed by Agency

Sort Order

- Placed by Agency
- Intake Center
- Intake Date

Frequency Run

> As needed

# Age of Youth

Return RAI's within the date range and selected intake center(s). List each record with the columns listed above sorted by Intake Center and then Intake Date. Provide a total for each Age Range for each Intake Center and a total for all records.

Select Criteria

- Start Date and End Date are required
- > All one, multiple or all Intake Centers is required

#### Security

- > Administrator
- > Admin Supervisor
- Intake Officers
- Court Expeditors

#### Layout

- > Referral ID
- Intake Center
- Intake Date/Time
- Name
- > Date of Birth

- Age (Calculated based on Intake Date)
- > Bar graph with count for each Age Range

Sort Order

- Intake Center
- Intake Date

Frequency Run

> As needed

### **Decision Comparison**

Return RAI's within the date range and selected intake center(s). List each record with the columns listed above sorted by Intake Center and then Intake Date. Provide a total for each actual decision values and indicated decision values for each Intake Center and a total for all records.

Select Criteria

- Start Date and End Date are required
- > All one, multiple or all Intake Centers is required

Security

- Administrator
- Admin Supervisor
- Intake Officers
- Court Expeditors

#### Layout

- Referral ID
- Intake Center
- Intake Date/Time
- Name
- Indicated Decision
- Actual Decision
- > Bar graph that contains columns for Actual and Indicated Decisions

#### Sort Order

- Intake Center
- Intake Date

Frequency Run

> As needed